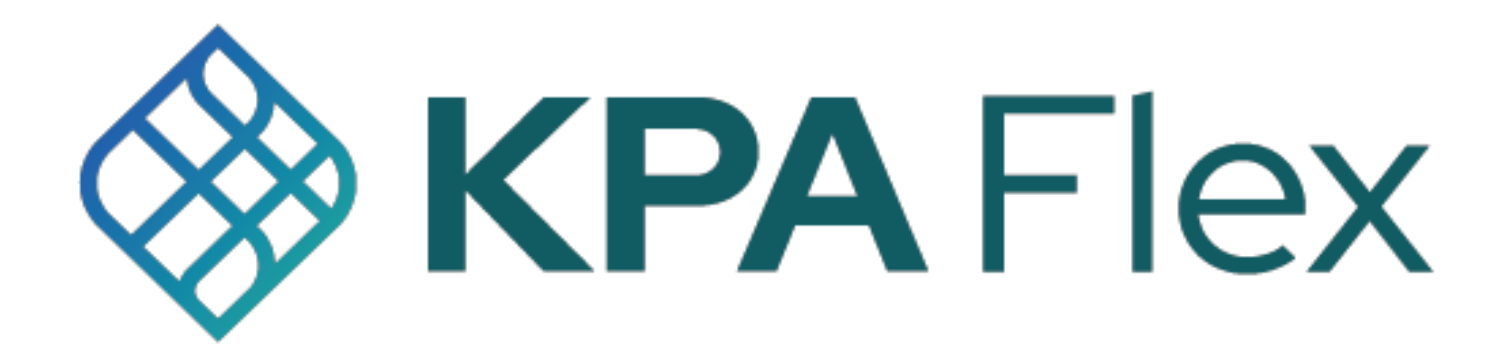

# Guía de inicio

KPA Flex se puede usar desde el navegador web de su computadora (se recomienda Chrome para obtener el mejor rendimiento) o desde la aplicación para iPhone / Android. Esta guía explica ambos métodos.

# Uso de KPA Flex desde su computadora

## Inicie sesión en el sitio web

#### company.kpaehs.com

El correo electrónico de bienvenida contendrá sus credenciales de inicio de sesión, así como un enlace al sitio web de su empresa. Ingrese sus credenciales de inicio de sesión en la pantalla de inicio de sesión del sitio web de su empresa.

#### **Bienvenido a KPA EHS**

Información de inicio de sesión

Utilice la siguiente información para comenzar con su cuenta. Puede utilizar nuestro sitio web o aplicación disponible en iOS y Android. Gracias!

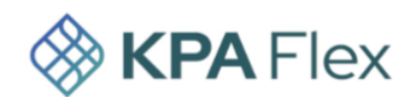

#### Sign In To Your Account

| https://sandbox.kpaehs.com       |                   |                  |
|----------------------------------|-------------------|------------------|
| Nombre de usuario: schavez       |                   |                  |
| Contraseña: sandbox_schavez_31b4 | Email or Username |                  |
| Georgie Play                     |                   |                  |
|                                  | Password          |                  |
|                                  | Remember me       | Forgot password? |
|                                  | Sign In ⇒         |                  |

#### 2) Elige una contraseña

Elija una nueva contraseña, ingrésela dos veces y luego presione "Continuar". Las contraseñas deben tener al menos 12 caracteres y contener mayúsculas, minúsculas y números.

#### Bienvenido a KPA EHS

| Porfavor elija una contraseña.   |           |  |
|----------------------------------|-----------|--|
|                                  |           |  |
| REGISTRO                         |           |  |
| Elije una contraseña:            |           |  |
| Vuelva a ingresar la contraseña: |           |  |
|                                  | Continuar |  |

#### 3) Cambiar la configuración de idioma

Si inicia sesión y la página de inicio está en inglés, puede cambiar la configuración de idioma a español en la parte inferior de su perfil.

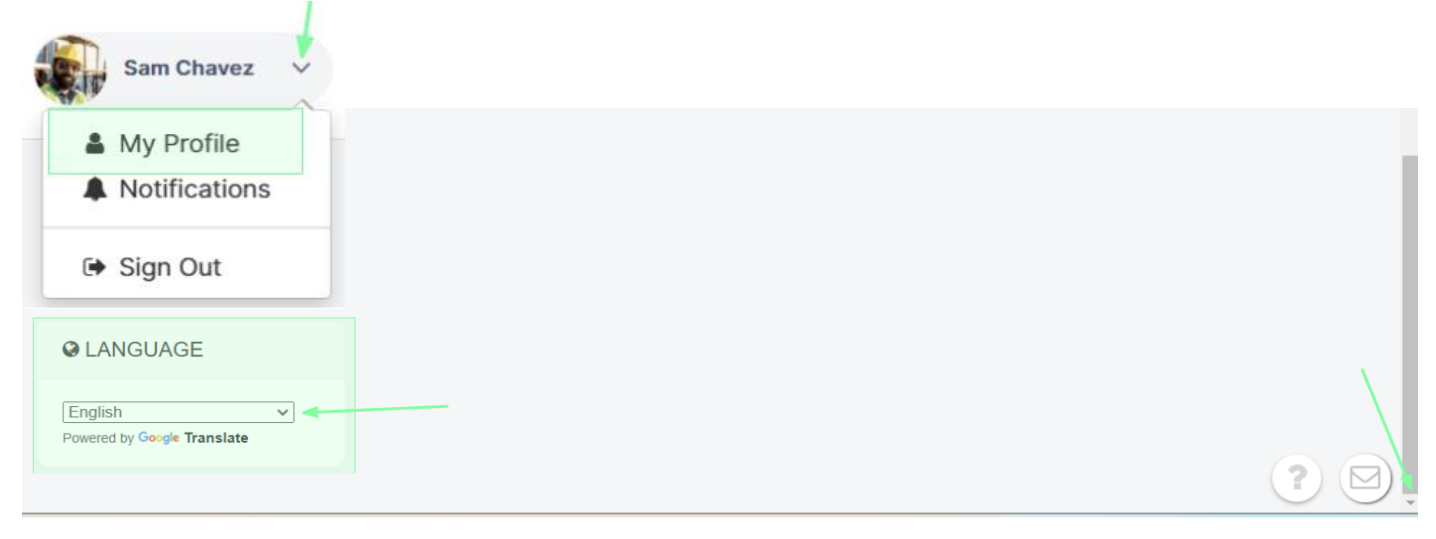

#### 4) Panel de control

Esta es tu página de inicio. Si tienes tareas abiertas, las verás enumeradas aquí. Haga clic en cada tarea para completar las tareas abiertas. \*Nota: Esto se basará en el nivel de acceso\*

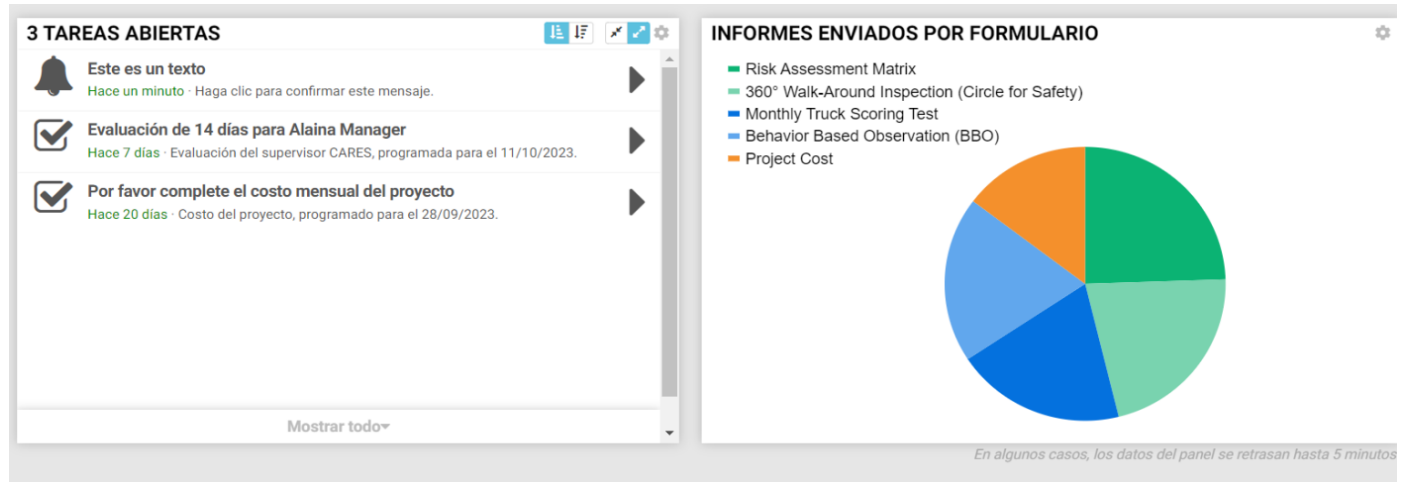

#### 5) Elige un formulario

También verás una lista de formularios que puedes completar. Haga clic en el botón Rellenar para comenzar a completarlo.

| 🔂 Hogar      | Formularios                                           |                                                                                                |             |                |
|--------------|-------------------------------------------------------|------------------------------------------------------------------------------------------------|-------------|----------------|
| Formularios  | + Nueva forma Q Escriba para buscar                   |                                                                                                |             | Biblioteca     |
| 😤 Empleados  | arr Carpetas de formularios $+ \uparrow_{\downarrow}$ | Nombre                                                                                         | Carpeta     | Comportamiento |
| Capacitación | Todo                                                  | Observación basada en el comportamiento (BBO)<br>Observación basada en el comportamiento (BBO) | Formularios | 🖉 Llenar 📊     |
|              | Formularios                                           | Inspección visual de 360 grados (círculo de                                                    |             |                |

#### 6) Rellena el formulario

Ahora puedes rellenar el formulario. Si se le pide acceso a su ubicación, asegúrese de permitir el acceso a su ubicación. Presiona el botón de enviar cuando hayas terminado.

OBSERVACIÓN BASADA EN EL COMPORTAMIENTO (BBO)

| Detalles generales          |                             |
|-----------------------------|-----------------------------|
| Fecha y hora de observación | 17 de octubre de 2023 16:53 |
| Nombre del observador       | Sam Chavez                  |
| Empleado                    |                             |
| Sitio de observación        | houston -                   |
| Área de observación         | Fluir de nuevo 🗸            |

## 7) Éxito

¡Eso es todo! Ha enviado correctamente un formulario a través del sitio web.

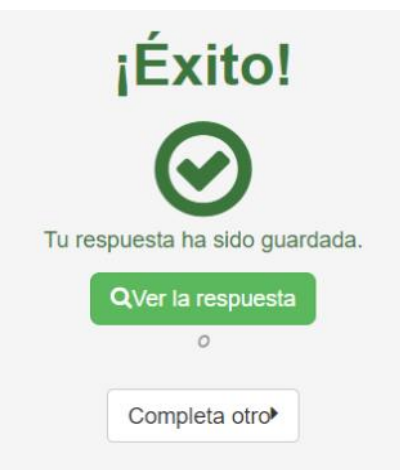

## 8) Opciones de menú

El menú de la izquierda le permite navegar por el sitio web. Puede ver la página de inicio o puede presionar "Formularios" para enviar un formulario. \*Nota: las opciones mostradas se basarán en el nivel de acceso\*

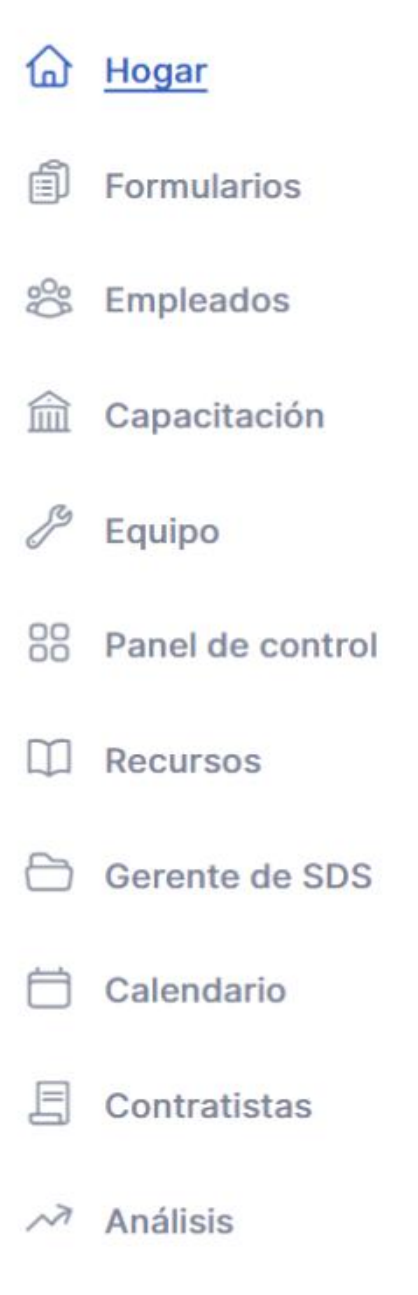

# Cómo usar la aplicación KPA Flex

La aplicación KPA Flex está disponible para dispositivos iPhone, iPad y Android. La aplicación le permite completar informes sin conexión a Internet, recibir notificaciones y más.

#### 1) Instala la aplicación desde la App Store

Los usuarios de iPhone y iPad pueden buscar "KPA Flex" en la App Store de Apple. Los usuarios de Android pueden buscar "KPA Flex" en Google Play Store. \*Nota: La aplicación KPA Flex es gratuita.\*

| ← KPA                                                                                                    | flex                                                                                                    | Q             | ¢                                                                                                    |
|----------------------------------------------------------------------------------------------------|----------------------------------------------------------------------------------------------------|---------------|----------------------------------------------------------------------------------------------------|
| ✓ This de                                                                                                    | vice 👻                                                                                                    |               |                                                                                                    |
| KF                                                                                                    | PA Flex: Safety M<br>PA LLC                                                                                                    | Install       | •                                                                                                    |
| <b>4.6★</b><br>675 reviews ©                                                                                                    | 100K+<br>Downloads                                                                                                    | Everyo        | one ()                                                                                                    |
| The left commonly used<br>boos from the home acreed                                                                                                    | Submit incident reports and the submit incident reports and the submit incident reports and th |               | coses signify and competitions of the significant of the significant o |
| Entre<br>Propositions<br>Propositions<br>Proposit |                                                                                                    |               | Ladder accidents rarely<br>result in serious injuries<br>0 true<br>0 true                                                                                                    |
| app.                                                                                                    | owen ur yet nexible s                                                                                                    | arety manager | nent                                                                                                    |

#### 2) Abre la aplicación

Una vez que descargue la aplicación de la App Store, debería ver un icono de KPA Flex en su dispositivo. Haga clic en el icono de la aplicación.

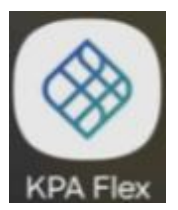

#### 3) Permitir el acceso

La aplicación te pedirá que permitas el acceso a tus fotos y archivos multimedia. Asegúrese de presionar PERMITIR cuando se le solicite.

| Allow <b>KPA EHS</b> to access photos<br>and media on your device? |
|--------------------------------------------------------------------|
|                                                                    |
| ALLOW                                                              |

DENY

#### 4) Iniciar sesión

Ahora inicie sesión con su mismo nombre de usuario y contraseña que usaría en el sitio web. Su información de inicio de sesión fue proporcionada por su empresa. Asegúrese de usar su nueva contraseña si la cambió.

#### 5) Nombre de dominio

En algunos casos, la aplicación puede solicitar su dominio. Este será el nombre de tu sitio web.

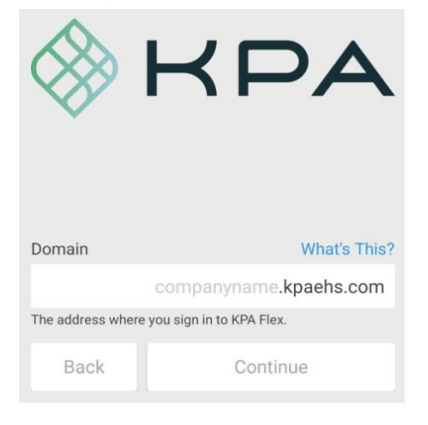

#### 6) Habilitar notificaciones

Ahora debe confirmar que el sistema puede enviar alertas a este dispositivo. Presione "Sí" y luego continúe.

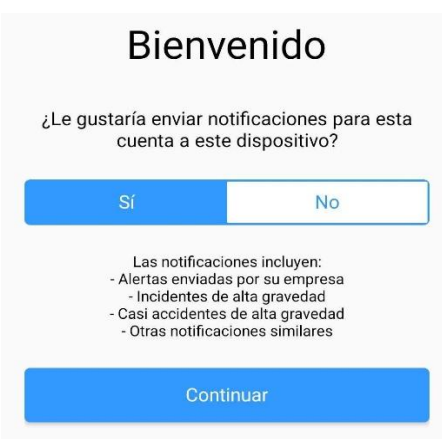

## 7) Pantalla de inicio

¡Enhorabuena, estás dentro! Debería ver su nombre junto con algunos enlaces diferentes para sus tareas abiertas, formularios, capacitaciones, recursos, etc.

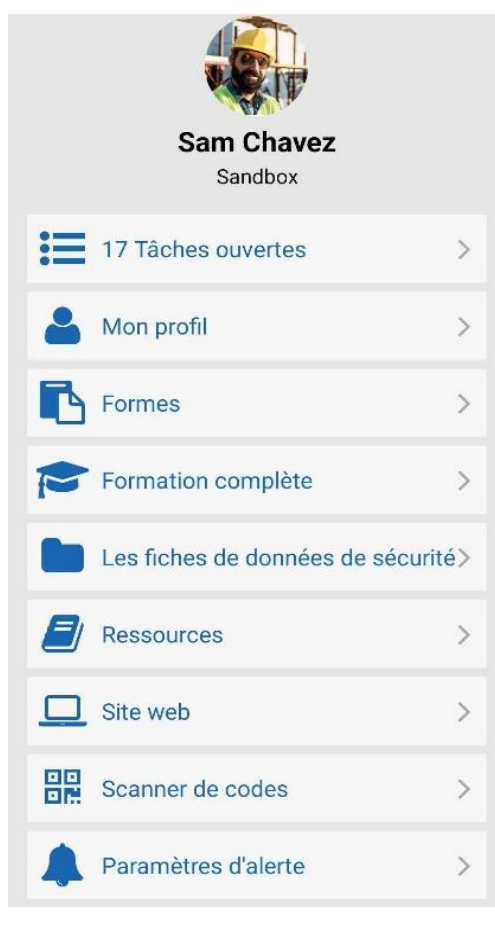

#### 8) Tareas abiertas

Las tareas abiertas mostrarán las tareas actuales que deben completarse. Estas son las capacitaciones, formularios e inspecciones asignados para completar. Haga clic en cada tarea para completar cada una.

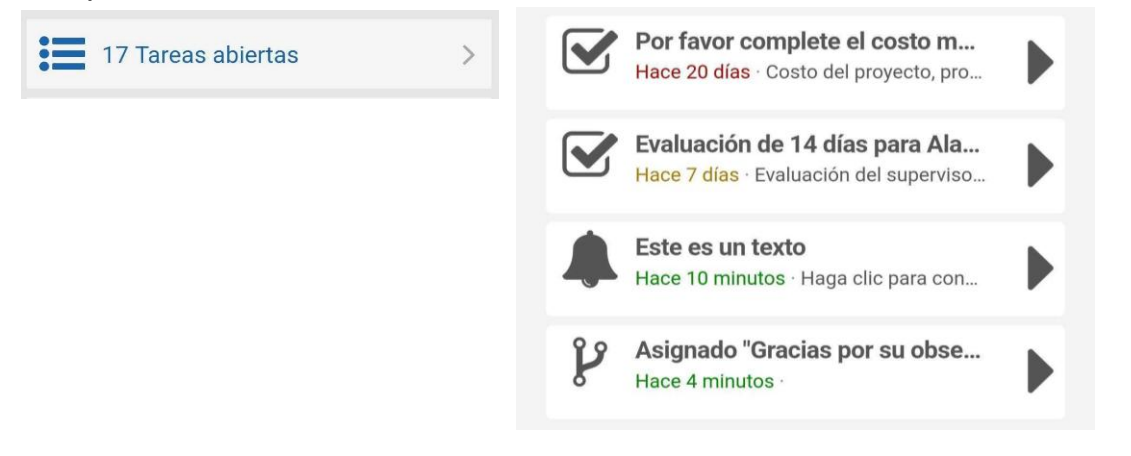

#### 9) Mi Perfil

Mi perfil mostrará su código QR único, los datos de su perfil y sus registros de entrenamiento completados.

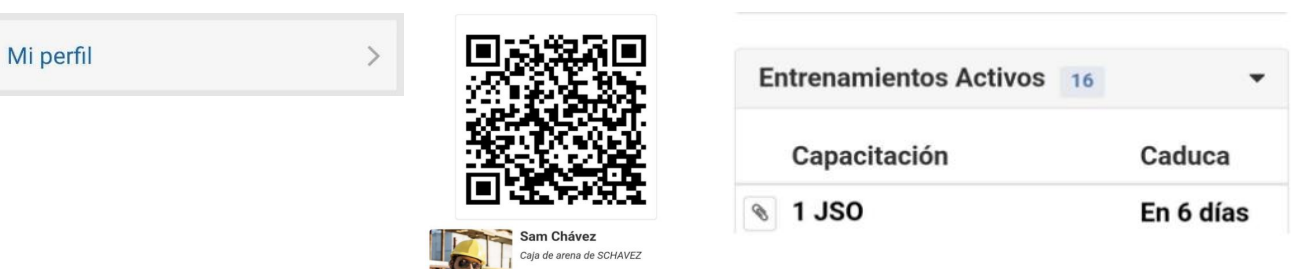

#### 10) Formularios

Para rellenar un formulario, pulse el botón «Formularios», elija la carpeta y, a continuación, el formulario.

| Formularios | > | FORMAS                                                                   | Observación basada en el comportamiento<br>(BBO) |      |
|-------------|---|--------------------------------------------------------------------------|--------------------------------------------------|------|
|             |   | Hoja de aprobación de las conversaciones > sobre la caja de herramientas | Detalles generales                               |      |
|             |   | Observación basada en el comportamiento ><br>(BBO)                       | Fecha y hora de observación                      | •••• |
|             |   |                                                                          | Nombre del observador                            | •••• |
|             |   |                                                                          | Empleado                                         |      |
|             |   |                                                                          | Sitio de observación                             |      |
|             |   |                                                                          | Ninguno                                          | •    |

#### 11) Entrenamiento completo

La capacitación completa son capacitaciones que NO son capacitaciones obligatorias, pero están disponibles para tomar. Para completar los entrenamientos requeridos, revisa tus Tareas abiertas.

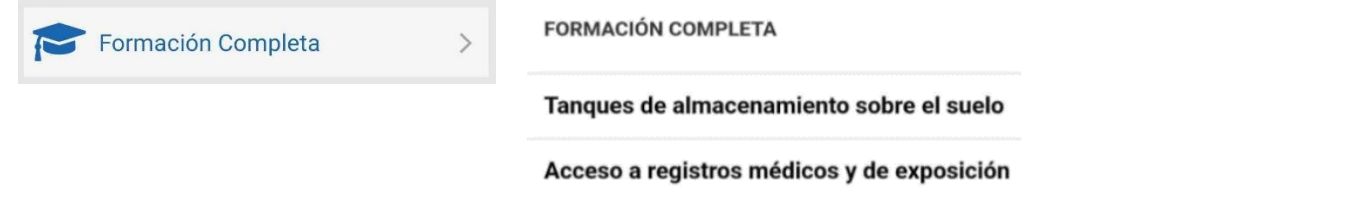

#### 12) Administrador de SDS

Si su empresa está suscrita a SDS Manager, verá la opción de extraer SDS de la aplicación.

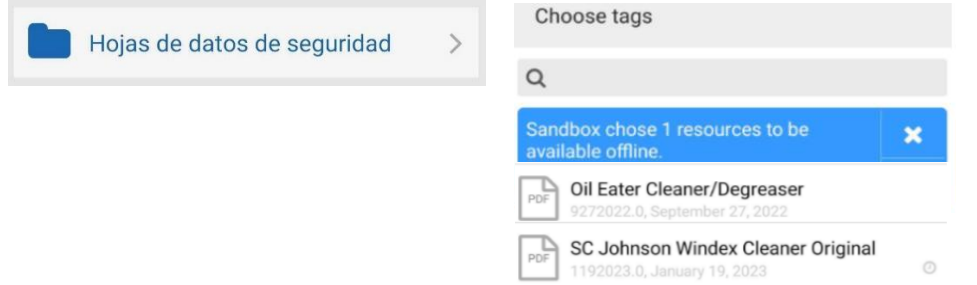

#### 13) Recursos

Puede ver los recursos de su empresa (PDF, etc.) pulsando el botón "Recursos".

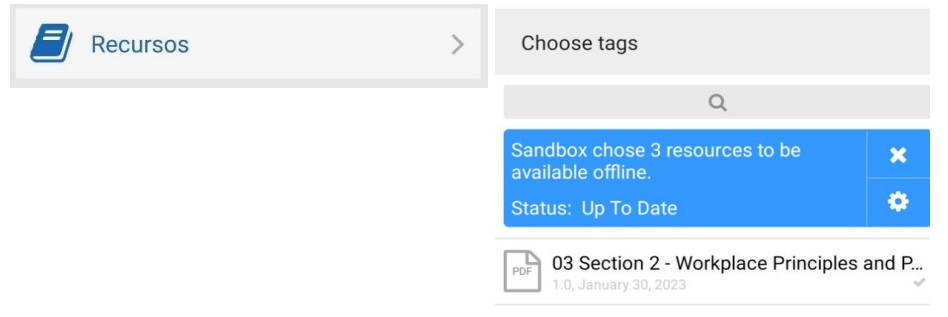

#### 14) Informes recientes

Una vez que envíe un formulario, se creará una sección en la aplicación llamada "Informes recientes". Si se envió con conectividad, se cargará inmediatamente. Si no tenía conectividad, la respuesta del formulario permanecerá en "Informes recientes" hasta que se establezca una conexión. Puede ver la pantalla "Informes recientes" para ver si todavía hay respuestas de formulario en su dispositivo.

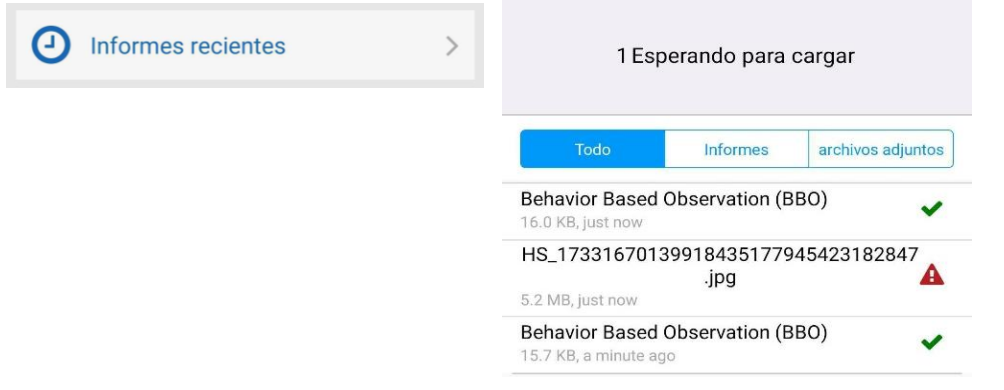

#### 15) Sitio web

El botón del sitio web le permitirá obtener la funcionalidad completa del sitio web dentro de una vista de la aplicación. Haga clic en el botón de menú para ver las opciones del menú.

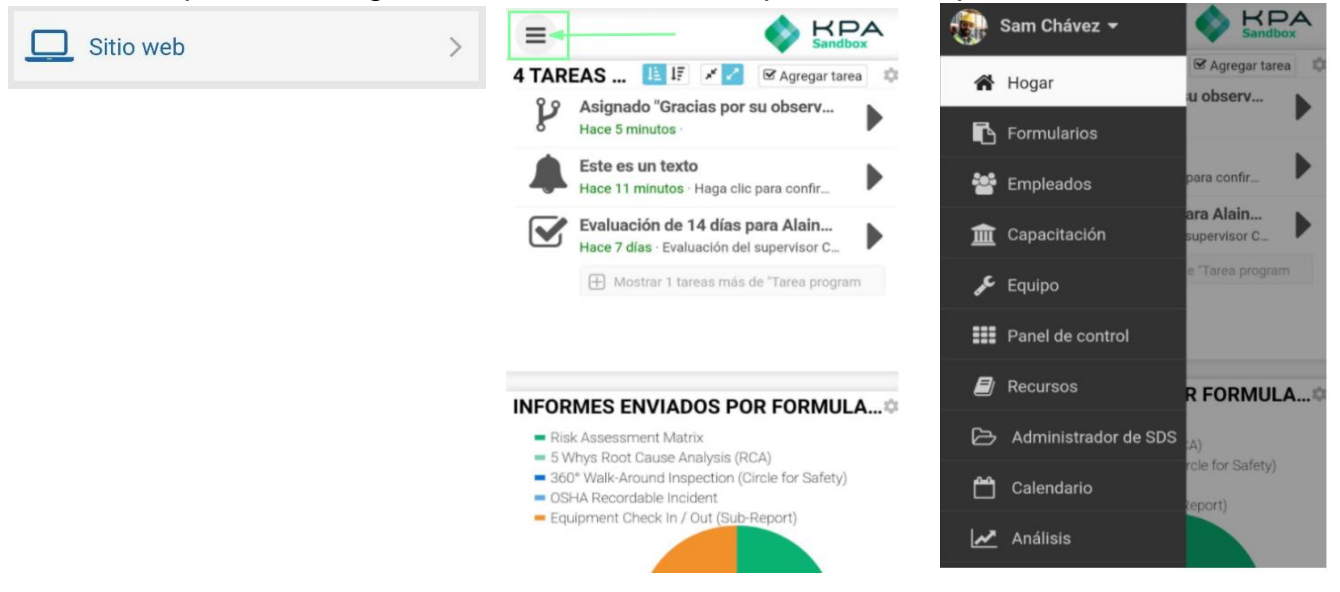

#### 16) Escáner de código

Cada empleado y equipo agregado a KPA tendrá un código QR único generado para ese perfil. El escáner de códigos le permite escanear los perfiles de los empleados o de los equipos.

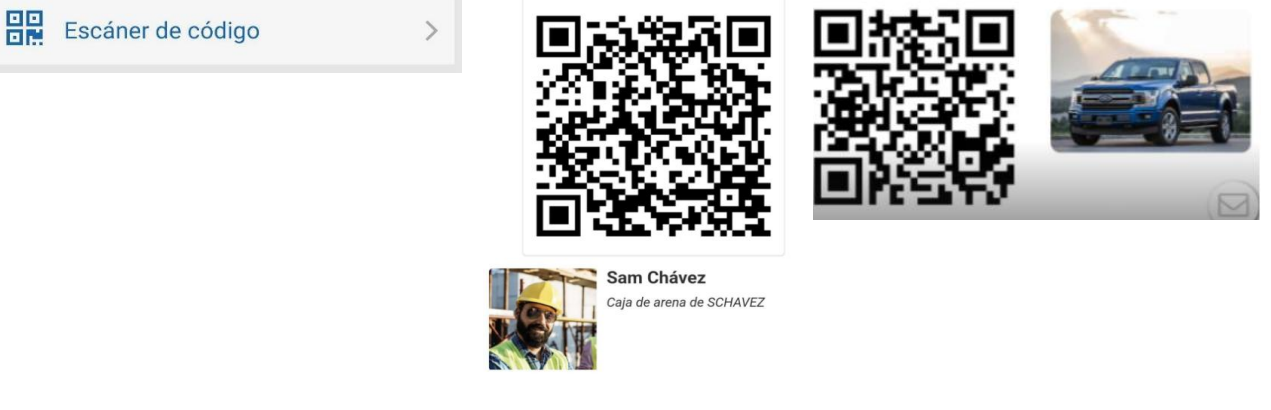

#### 17) Alertas

Presione el botón "Configuración de alertas" para asegurarse de que las alertas estén habilitadas para su dispositivo. Su perfil de empleado en el sitio web le permitirá enviarse una alerta de prueba para asegurarse de que esté configurado correctamente.

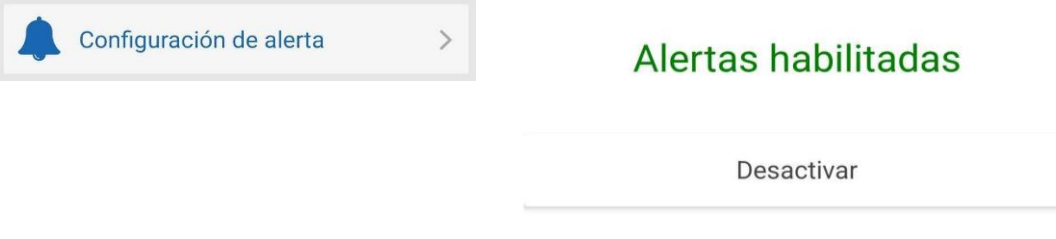

#### 18) Estilo de alerta de iOS

De forma predeterminada, el iPhone mostrará alertas en la parte superior de la pantalla. Si desea mostrarlos en el centro de la pantalla, vaya a la aplicación Configuración > Notificaciones > KPA Flex > Estilo de alerta y elija "Alertas".

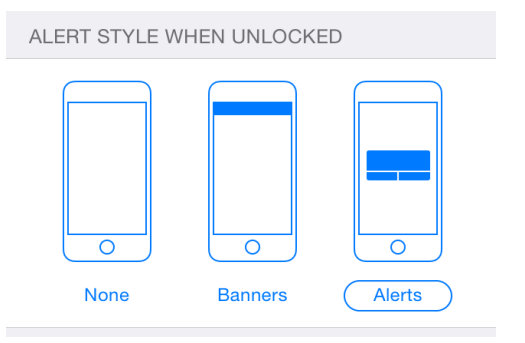